## **TAKING ATTENDANCE IN MYEDBC**

https://www.myeducation.gov.bc.ca/aspen/logon.do

1. Log into your staff view. When on your home screen, you will see you AM and PM attendance.

| C-CENTRAL OF  | My Info Student Attendance G                       | radebook Planner | PD      | Tools      |        |        |        |  |  |  |  |  |
|---------------|----------------------------------------------------|------------------|---------|------------|--------|--------|--------|--|--|--|--|--|
| 6             | Tab 1 Tab 2                                        |                  |         |            |        |        |        |  |  |  |  |  |
| 079           | Announcements                                      |                  |         |            |        |        |        |  |  |  |  |  |
| age<br>ictory | Welcome to MyEducation BC!<br>SD Train Environment |                  |         |            |        |        |        |  |  |  |  |  |
|               | School Linka                                       |                  |         |            |        |        | Edit   |  |  |  |  |  |
|               | Teacher Classes                                    |                  |         |            |        |        |        |  |  |  |  |  |
|               | Previous                                           | Monda            | April 2 | 1          |        |        | Next   |  |  |  |  |  |
|               | LINE METADOLO COMPANY                              |                  | A       | Ittendance | Posted | Grades | Ernail |  |  |  |  |  |
|               | Classes Meeting                                    |                  | 101     | -          | -      | -      | EA     |  |  |  |  |  |
|               | AM - ATT-AMOD2 - AM AD                             |                  |         | -          |        |        |        |  |  |  |  |  |

2. Click on the attendance list icon next to the attendance you wish to take. NOTE: this icon will not appear on your home page on a day that is not a school day.

| Previous                 | Monday, Apr |            |        |        |      |
|--------------------------|-------------|------------|--------|--------|------|
| asses Meeting            |             | Attendance | Posted | Grades | Emai |
| AM - ATTAM-002 - AM Att  |             | 1 🔗        | E.]    | 1077   |      |
| PM - ATTPM-002 - PM Att. |             |            | 1771   |        |      |

3. It is important to note that you should be on the ATTENDANCE top tab, in the correct class (Attendance AM or PM), and on the "Class input" side tab as seen in the screenshot below

| Class<br>► Input        | Period AM Post |                    |     |   |   |     |   |                  |                     |                     |
|-------------------------|----------------|--------------------|-----|---|---|-----|---|------------------|---------------------|---------------------|
| Seating Chart<br>Trends |                |                    |     |   |   |     |   | 30 records       | Attendance < 5/30   | 0/2016 ►            |
|                         | Pupil #        | Name               | Cod | е |   |     |   | Class Attendance | Daily Attendance AM | Daily Attendance PM |
|                         | 619168         | Atto, Dave         | 1   | A | L | A-E | Р | Present          | Present             | Present             |
|                         | 606477         | Clair, Shari       | 1   | A | L | A-E | Р | Present          | Present             | Present             |
|                         | 618826         | Cloutier, Alasdair | 1   | A | L | A-E | P | Present          | Present             | Present             |
|                         | 822683         | Dixon, Trent       | 1   | A | L | A-E | Р | Present          | Present             | Present             |
|                         | 1521304        | Glossop, Sindi     | 4   | A | L | A-E | Р | Present          | Present             | Present             |
|                         | 619172         | Hoffart, Deniese   | 1   | 4 | L | A-E | Р | Present          | Present             | Present             |
|                         | 822534         | Karbowski Zena     |     | Δ | I | A-F | P | Present          | Present             | Present             |

## 4. Students are present by default. Click on A for absent, A-E for absent excused or L for late if this has not been done at the office. Note the \* beside a student marked absent. This indicates you have not yet posted your attendance.

| Pupil # | Name               | Code |   |            |   | Class Attendance | Daily Attendance AM | Daily Attendance PM |
|---------|--------------------|------|---|------------|---|------------------|---------------------|---------------------|
| 619168  | Atto, Dave         | A    | L | <u>A-E</u> | Р | Present          | Present             | Present             |
| 606477  | Clair, Shari       | A    | L | A-E        |   | Present          | Present             | Present             |
| 618826  | Cloutier, Alasdair | A    | L | <u>A-E</u> | Р | A*               | Present             | Present             |
| 822683  | Dixon, Trent       | A    | L | A-E        | P | Present          | Present             | Present             |
| 1521304 | Glossop, Sindi     | A    | L | A-E        | P | Present          | Present             | Present             |
| 619172  | Hoffart, Deniese   | A    | L | A-E        | P | A-E*             | Present             | Present             |
| 822534  | Karbowski, Zena    | A    | L | A-E        | P | Present          | Present             | Present             |
| 822616  | Kindermann, Denis  | Α    | L | <u>A-E</u> | - | Present          | Present             | Present             |
| 822521  | Laughlin, Blanche  | A    | L | <u>A-E</u> | Р | Present          | Present             | Present             |
| 020005  | Novekowski Maria   |      |   |            | 0 | Dracant          | Drecent             | Dracant             |

## 5. It is very important to POST when you are done, even if all students are present.

| ſ | Period | AM |
|---|--------|----|
|   |        |    |

Class attendance posted on 5/30/2016 Post 11:06 AM. Attendance < 5/30/2016 30 records for: Pupil # Code Class Attendance Daily Attendance AM Daily Attendance PM Name 619168 Present Present Present Atto, Dave A L <u>A-E</u> P 606477 Clair, Shari Present Present Present A L <u>A-E</u> Р 618826 Cloutier, Alasdair A L <u>A-E</u> Ρ A [edit] Present Present 822683 Dixon, Trent Present A L <u>A-E</u> Р Present Present 1521304 Glossop, Sindi A L <u>A-E</u> Present Present Present P

## 6. If you have set up a seating chart, you attendance can be done there. Do not forget to post when finished.

| Class<br>Input  | Period AM<br>Post     |                                   |                                  |                                 | Class attendance p<br>Attendance fo | oosted on 5/30<br>r: ◀ 5/30/2016 | /2016 11:06 AM |
|-----------------|-----------------------|-----------------------------------|----------------------------------|---------------------------------|-------------------------------------|----------------------------------|----------------|
| ► Seating Chart |                       |                                   |                                  |                                 | Printer F                           | Friendly Version                 | Design Mode >> |
| Inclus          | Atto, Dave<br>Present | Cloutier,<br>Alasdair<br>A [edit] | Laughlin,<br>Blanche<br>Present  | Novakowski,<br>Maria<br>Present | Paris,<br>Delphia<br>Present        | Piper,<br>Jocelyn<br>Present     |                |
|                 |                       |                                   | A<br>L<br>AE<br>P                | A<br>L<br>AE<br>P               | A<br>L<br>A-E<br>P                  | A<br>L<br><u>A-E</u><br>P        |                |
|                 | Clair, Shari          | Dixon, Trent                      | Ormsby,                          | Paget, Mary-                    | Pond, Denis                         | Rickley,<br>Nirmal               |                |
|                 | A<br>L<br>A<br>E<br>P | A<br>L<br>A<br>E<br>P             | Present<br>A<br>L<br>A<br>E<br>P | Present<br>A<br>L<br>A-E<br>P   | A<br>L<br>A<br>E<br>P               | Present                          |                |